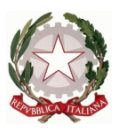

#### Ministero dell'Istruzione dell'Università e del Merito Ufficio Scolastico Regionale del Lazio Istituto Statale di Istruzione Superiore "Enrico Mattei" Via Settevene Palo Nuova, snc - 00052 - CERVETERI (RM)

Distretto 30° - Cod. univoco: UFIALV - c.f. 91038340583 - Cod. Mecc: RMIS05700X -Liceo: RMPS05701A – Professionale: RMRC05701V – Tecnico: RMTD057016 – Serale: RMRC057507

Sito: <u>www.enricomattei.edu.it</u> - Tel. 06 121128265 – PEO: <u>RMIS05700X@istruzione.it</u> – PEC: <u>RMIS05700X@pec.istruzione.it</u>

Circolare N. 131

Cerveteri, 02/12/2024

Ai docenti Agli studenti e alle loro famiglie e.p.c. Al DSGA

#### Oggetto: Colloqui antimeridiani scuola famiglia

Si comunica che a partire da mercoledì 4 dicembre 2024 inizierà il ricevimento antimeridiano. I genitori possono prenotarsi accedendo al Registro Elettronico da martedì 3 dicembre e seguendo le indicazioni riportate nel tutorial allegato alla presente circolare.

IL DIRIGENTE SCOLASTICO

(Loredana Cherubini) Firma autografa sostituita a mezzo stampa ai sensi dell'art. 3, co 2, del D. Lsg. 39/93

# Genitori

#### PRENOTAZIONE

1. Accedere al Registro elettronico:

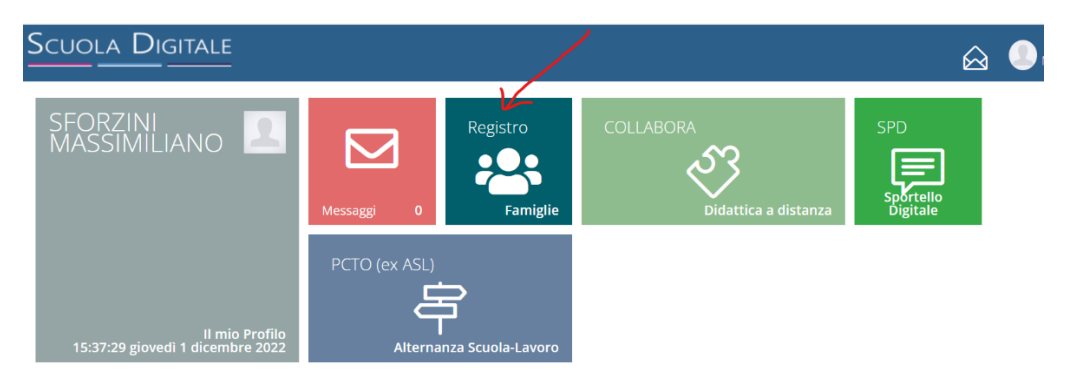

2. Cliccare sul nome del figlio per cui si vuole prenotare il colloquio con un docente:

|                                                    |                                                        | Ø 🖩                                           |                    |
|----------------------------------------------------|--------------------------------------------------------|-----------------------------------------------|--------------------|
|                                                    |                                                        |                                               |                    |
| F successo oggi: © ©<br>1 giovedì<br>DICEMBRE 2022 |                                                        | Anagrafico                                    | Orario<br>Lezioni  |
|                                                    | Assenze<br>e Giustificazioni<br>vai alle tue assenze ⊕ | Richiesta<br>Permessi<br>va a tuoi permessi 🎯 | Registro di Classe |
|                                                    | L Voti                                                 | Pagella                                       | Colloqui           |

3. Cliccare sulla barra inferiore (più scura) del riquadro verde, **Colloqui**, a destra, dove è scritto "VAI AI COLLOQUI":

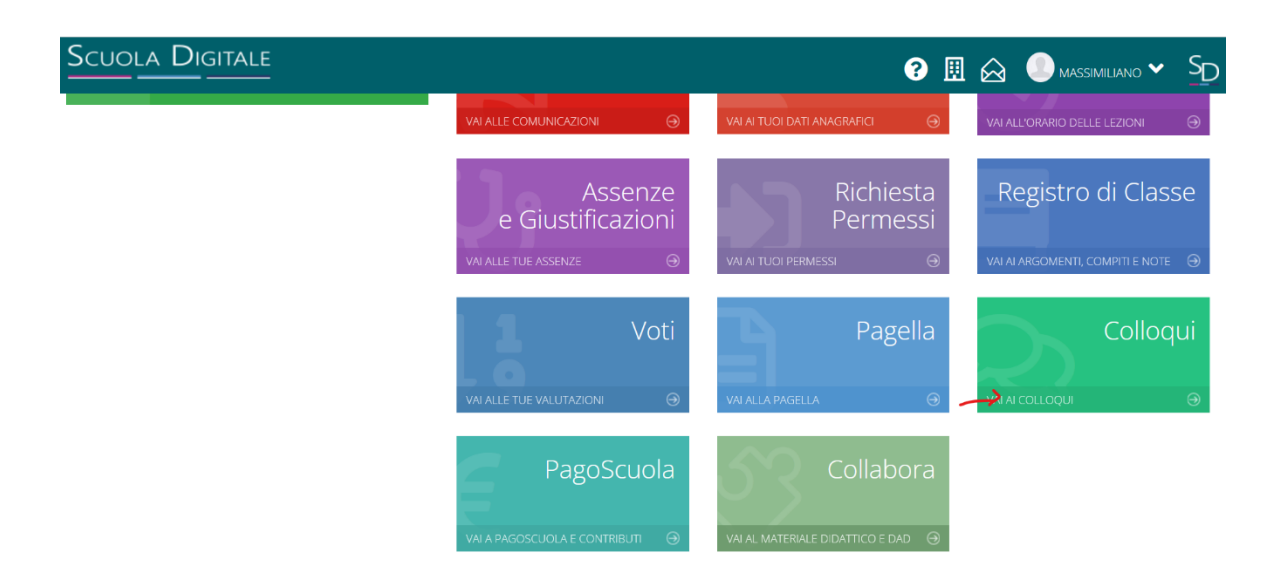

#### Genitori

4. Cliccare su Nuovo/Modifica Colloquio:

| Prenotazioni | 📅 Nuovo/Modifica Co | olloquio        |      |      |          |                           |         |
|--------------|---------------------|-----------------|------|------|----------|---------------------------|---------|
| Giorno       | Posto/Orario        | Docente/Materia | Sede | Note | Modalità | Link per<br>Videochiamata | Comandi |

5. Appare la seguente schermata; selezionare il mese e cliccare sul tasto

|                |                                   | <b>Q</b> Disponibilità |
|----------------|-----------------------------------|------------------------|
| Colloqui       |                                   | ¶Vaia. ∩î Home         |
| 🖻 Prenotazioni | Nuovo/Modifica Colloquio          |                        |
| Dicembre       | <ul> <li>Componibilità</li> </ul> | 🐓 Vai a                |

6. Appare la schermata che contiene le disponibilità dei docenti della classe:

| Colloqui           |                            |               |                   |               | 🖣 Vai a         | ப் Home   |
|--------------------|----------------------------|---------------|-------------------|---------------|-----------------|-----------|
| 💆 Prenotazioni     | 📅 Nuovo/Modifica Colloquio |               |                   |               |                 |           |
| Mese               |                            |               |                   |               |                 |           |
| Dicembre           | ✓ Q Disponibilità          |               |                   |               |                 |           |
| Colloqui del docen | te .( INGLESE)             |               |                   |               |                 |           |
| Colloqui del docen | te . ( ITALIANO, LATINO    | O)            |                   |               |                 |           |
|                    |                            |               |                   |               |                 |           |
| Giorno             | Sede                       | Orario        | Posti disponibili | Posto         | Modalità        | Comando   |
| lunedì 12 dicembre | LICEO SCIENTIFICO          | 09:10 - 10:10 | 4                 | 2 (09:22) 🗸 🗸 | In presenza 🗸 🗸 | 🖬 Prenota |

#### Genitori

 Cliccando sulla riga di un docente, appaiono le indicazioni dei relativi colloqui: giorno di ricevimento, sede, orario, numero di posti disponibili, modalità (in presenza o in videochiamata):

| Colloqui            |                            |                   |               |                   |               | <b>Ş</b> Vai | a û Hon   |
|---------------------|----------------------------|-------------------|---------------|-------------------|---------------|--------------|-----------|
| 🔁 Prenotazioni      | 📅 Nuovo/Modifica Colloquio |                   |               |                   |               |              |           |
| Vlese               |                            |                   |               |                   |               |              |           |
| Dicembre            | ✓ Q Disponibilità          |                   |               |                   |               |              |           |
| Colloqui del docent | te                         | INGLESE)          |               |                   |               |              |           |
| Colloqui del docent | te . (                     | ITALIANO, LATINO) |               |                   |               |              |           |
|                     |                            |                   | $\checkmark$  | $\checkmark$      |               |              |           |
| Giorno 🕻            | Sede                       |                   | Orario        | Posti disponibili | Posto         | Modalità     | Comando   |
| lunedì 12 dicembre  | LICEO SCIENTIFICO          | billipiteten.     | 09:10 - 10:10 | 4                 | 2 (09:22) 🗸 🗸 | In presenza  | ✓ Prenota |

8. Aprendo il menù a tendina di Posti disponibili è possibile vedere la **posizione** e l'**orario** dei posti disponibili:

|   | Orario        | Posti disponibili | Posto     | F | Modalità    |   | Comando |
|---|---------------|-------------------|-----------|---|-------------|---|---------|
|   | 09:10 - 10:10 | 4                 | 2 (09:22) | ~ | In presenza | ~ | Prenota |
|   |               |                   | 1 (09:10) |   |             |   |         |
|   |               |                   | 2 (09:22) | _ |             |   |         |
|   |               |                   | 3 (09:34) |   |             |   |         |
|   |               |                   | 4 (09:46) |   |             |   |         |
| С | A)            |                   | 5 (09:58) |   |             |   |         |

Sono prenotabili i posti scritti in nero; i posti scritti in rosso sono già stati prenotati.

#### Genitori

#### 9. Selezionare il posto che si intende prenotare, cliccando:

| Orario        | Posti disponibili | Posto     |   | Modalità    |   | Comando |
|---------------|-------------------|-----------|---|-------------|---|---------|
| 09:10 - 10:10 | 4                 | 3 (09:34) | ~ | In presenza | ~ | Prenota |
|               |                   | 1 (09:10) |   |             |   |         |
|               | ~ .               | 2 (09:22) |   |             |   |         |
|               |                   | 3 (09:34) |   |             |   |         |
|               |                   | 4 (09:46) |   |             |   |         |
| A)            |                   | 5 (09:58) |   |             |   |         |

10. Infine, cliccare sul tasto

| Orario        | Posti disponibili | Posto         | Modalità        | Comando |
|---------------|-------------------|---------------|-----------------|---------|
| 09:10 - 10:10 | 4                 | 3 (09:34) 🗸 🗸 | In presenza 🗸 🗸 | Prenota |

14. Appaiono i comandi prenotazione:

| 10:10 - 11:10 | 4 | 5 (10:58) | ~ | In presenza | ~ | ľ | Û |  |
|---------------|---|-----------|---|-------------|---|---|---|--|
|---------------|---|-----------|---|-------------|---|---|---|--|

15. Cliccare su **Prenotazioni**, in alto a sinistra:

| Colloqui       |                       |                        |
|----------------|-----------------------|------------------------|
|                |                       |                        |
| 🔁 Prenotazioni | 📅 Nuovo/Modifica Coll | oquio                  |
| Mese           |                       |                        |
| Dicembre       | ~                     | <b>Q</b> Disponibilità |

## Genitori

16. Appare la prenotazione effettuata:

| Giorno                      | Posto/Orario                       | Docente/Materia    | Sede              | Note | Modalità    | Link per<br>Videochiamata | Comandi   |
|-----------------------------|------------------------------------|--------------------|-------------------|------|-------------|---------------------------|-----------|
| giovedì<br>22 dicembre 2022 | <b>5 (≃10:58)</b><br>10:10 - 11:10 | FISICA, MATEMATICA | LICEO SCIENTIFICC |      | In presenza |                           | 🖞 Elimina |

17. Nel caso in cui si tratti di un colloquio in **videochiamata**, apparirà il **link** su cui si deve cliccare per accedere al colloquio, nel giorno fissato:

| Trentanes.    | B Nuovo/Modific              | a Colloquio                    |                                                         |                              |               |                           |            |
|---------------|------------------------------|--------------------------------|---------------------------------------------------------|------------------------------|---------------|---------------------------|------------|
| Giorno        | Posto/Orario                 | Docente/Materia                | Sede                                                    | Note                         | Modalità      | Link per<br>Videochiamata | Comundi    |
| dicembre 2022 | 3 (**********<br>11:50-11:45 | CIPOLLINI ANGELA<br>MATEMATICA | UCEO SCIENTIFICO - LINGUISTICO<br>WA PADLO BORSELLINO 1 | meet google.com/kel-bbrv-rgh | Videochiamata | > .                       | 10 therein |
|               |                              |                                |                                                         |                              | /             | - North Street            |            |
|               |                              |                                |                                                         |                              |               |                           | -          |

18. Per **annullare** la prenotazione, si può anche cliccare sul tasto

#### PARTECIPAZIONE AL COLLOQUIO

19. Il giorno del colloquio in videochiamata, all'orario fissato, accedere al Registro elettronico e cliccare sulla barra inferiore (più scura) del riquadro verde Colloqui:

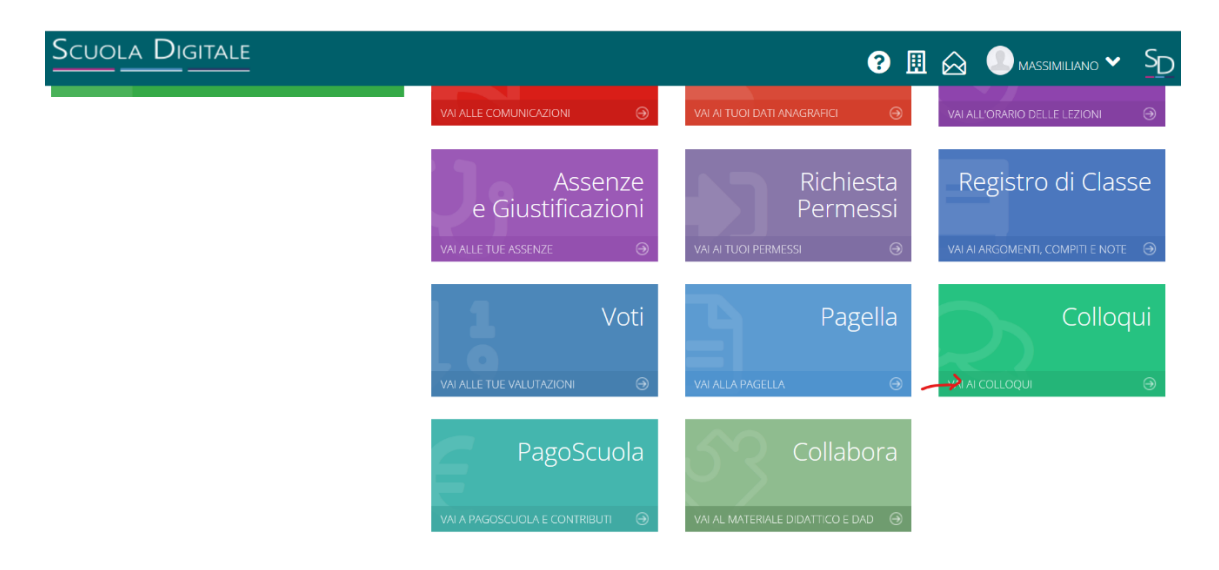

# Genitori

20. Appare la schermata delle Prenotazioni:

|                        | a Nuovo Modifica        | Colloquio                      |                                                          |                              |               |                           |         |
|------------------------|-------------------------|--------------------------------|----------------------------------------------------------|------------------------------|---------------|---------------------------|---------|
| Giorna                 | Posto/Orario            | Docente/Materia                | Sede                                                     | Note                         | Modalità      | Link per<br>Videochiemata | Comundi |
| teres<br>dicembre 2022 | 3 (~11:12)<br>mt50- m45 | CIPOLLINI ANGELA<br>MATEMATICA | UCEO SCIENTIFICO - LINGUISTICO<br>VIA PADLO BORSELLINO Y | meet google.com/kel-bbrv-rgb | Videochiamata | > *                       | O Limma |

21. Cliccare sul simbolo del link:

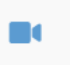